# HP Photosmart C4100 All-in-One Series

## מדריך בסיסי

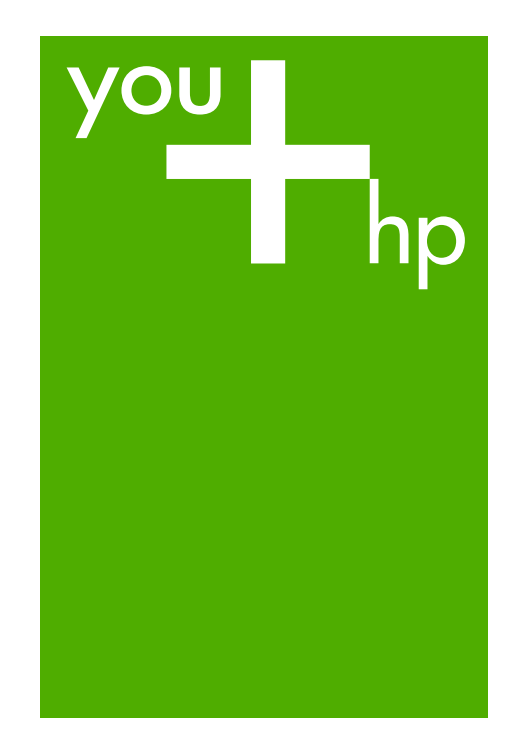

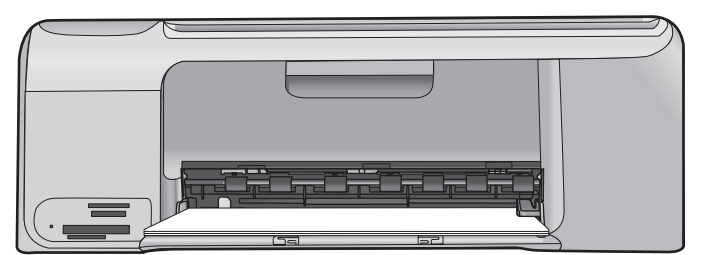

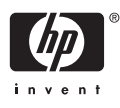

HP Photosmart C4100 All-in-One series

מדריך בסיסי

Hewlett-Packard 2006 © .Development Company, L.P

Adobe: PDF

הסמלים של ®Acrobat ו-Adobe הם סימנים רשומים של Adobe Systems Incorporated.

Windows ,Windows NT® ,Windows® Windows - ,Windows XP® ,ME® 20008 הם סימני מסחר רשומים בארה"ב Microsoft Corporation הם סימני מסחר Intel® ו-Intel Corporation או של חברות הבת שלה בארצות הברית ובמדינות/ אזורים אחרים.

Energy Star logo®- ו-Energy Star סימני מסחר רשומים בארה"ב של United סימני מסחר רשומים בארה"ב של States Environmental Protection Agency.

מספר פרסום: Q8100-90271

#### הודעות מטעם חברת -Hewlett Packard

המידע להלן עשוי להשתנות ללא הודעה מראש.

כל הזכויות שמורות. אסור לשכפל, לעבד או לתרגם חומר זה ללא הסכמה מראש בכתב מאת חברת Hewlett-Packard, אלא כפי שמתירים זאת החוקים לעניין זכויות יוצרים. האחריות הבלעדית למוצרים ולשירותים של PH מפורטת בהצהרת האחריות המפורשת הנלווית לאותם מוצרים ושירותים. אין לפרש דבר מן האמור במסמך זה כהענקת אחריות נוספת. חברת HP לא תישא באחריות או לשגיאות או השמטות מסיבות טכניות או בעקבות עריכה.

# תוכן עניינים

| סקירה כללית של ה-HP All-in-One.                                          | 1 |
|--------------------------------------------------------------------------|---|
| מבט חטוף על ה-HP All-in-One.                                             |   |
| 4                                                                        |   |
| 6HP Photosmart שימוש בתוכנת                                              |   |
| 6                                                                        |   |
| גישה לעזרה שעל-גבי המסך                                                  |   |
| סעינת מסמכי מקור וטעינת נייר                                             |   |
| מניעת חסימות נייר                                                        |   |
| יצירת עותק                                                               |   |
| סריקת תמונה                                                              |   |
| הדפסת צילומים בגודל 10 x 15 ס"מ                                          |   |
| הדפסה מיישום                                                             |   |
| החלפת מחסניות ההדפסה                                                     |   |
| ניקוי ה-HP All-in-One                                                    |   |
| פתרון בעיות ותמיכה.                                                      | 2 |
| הסרה והתקנה מחדש של התוכנה                                               |   |
| פתרון בעיות במהלך התקנת חומרה                                            |   |
| שחרור חסימות נייר                                                        |   |
| פתרון בעיות במחסנית ההדפסה                                               |   |
| לפני הפנייה לתמיכת הלקוחות של HP                                         |   |
| 25                                                                       | 3 |
| 25דרישות מערכת                                                           |   |
| 25                                                                       |   |
| מפרטי הדפסה                                                              |   |
| מפרטי העתקה                                                              |   |
| מפרטי סריקה                                                              |   |
| 26                                                                       |   |
| מפרטי חשמל                                                               |   |
| מפרטים סביבתיים                                                          |   |
| 26Acoustic information                                                   |   |
| 26 (תוכנית ניהול סביבתי למוצר) Environmental product stewardship program |   |
| הודעות תקינה                                                             |   |
| 27                                                                       |   |

# סקירה כללית של ה-HP All-in-One

השתמש ב-HP All-in-One כדי לבצע בקלות ובמהרה משימות כגון יצירת עותקים, סריקת מסמכים או הדפסת צילומים מכרטיס זיכרון. ניתן לגשת לפונקציות רבות של ה-HP All-in-One ישירות מלוח הבקרה, ללא צורך בהפעלת המחשב.

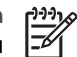

HP- הערה מדריך זה מתאר פעולות בסיסיות ופתרון בעיות ומספק מידע אודות פנייה ל-HP והזמנת חומרים מתכלים.

העזרה שעל-גבי המסך מפרטת את מגוון המאפיינים והפונקציות, לרבות מידע אודות שימוש בתוכנת HP Photosmart המצורפת ל-HP All-in-One. לקבלת מידע נוסף, עיין בסעיף "גישה לעזרה שעל-גבי המסך"בעמוד 6.

#### העתקה

ה-HP All-in-One מאפשר ליצור עותקים באיכות גבוהה בצבע ובשחור לבן על מגוון סוגי נייר, לרבות שקפים. באפשרותך להגדיל או להקטין את מסמך המקור כדי להתאימו לגודל נייר ספציפי, להתאים את הכהות של העותק, ולהשתמש במאפיינים מיוחדים כדי ליצור עותקי צילומים באיכות גבוהה, כולל עותקים ללא שוליים.

#### סריקה

סריקה היא תהליך של המרת טקסט ותמונות לתבנית אלקטרונית עבור המחשב. באפשרותך לסרוק כמעט כל דבר (צילומים, מאמרים מתוך כתבי עת ומסמכי טקסט) ב-HP All-in-One.

#### הדפסת צילומים

ה-HP All-in-One מצויד בחריצים לכרטיסי זיכרון המאפשרים הכנסת כרטיס זיכרון והדפסה או עריכה של צילומים מבלי להעלות תחילה את הצילומים למחשב. כמו כן, אם ה-HP All-in-One מחובר למחשב באמצעות כבל USB, באפשרותך להעביר את הצילומים למחשב לצורך הדפסה, עריכה או שיתוף.

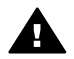

אזהרה אין להכניס להתקן יותר מכרטיס זיכרון אחד בו-זמנית. הכנסת יותר מכרטיס זיכרון אחד עלולה לגרום לאובדן נתונים בלתי הפיך.

#### הדפסה מהמחשב

ניתן להשתמש ב-HP All-in-One עם כל יישום תוכנה המאפשר הדפסה. באפשרותך להדפיס מגוון פרוייקטים, כגון תמונות ללא שוליים, עלוני חדשות, כרטיסי ברכה, מדבקות להעברה בגיהוץ ופוסטרים.

### HP All-in-One מבט חטוף על ה

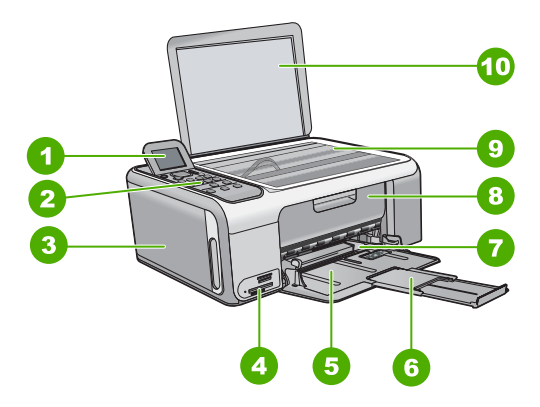

| תיאור                                      | תווית |
|--------------------------------------------|-------|
| התצוגה הגרפית הצבעונית (מכונה גם 'התצוגה') | 1     |
| לוח הבקרה                                  | 2     |
| קופסה לנייר צילום                          | 3     |
| חריצים לכרטיסי זיכרון                      | 4     |
| מגש הזנה                                   | 5     |
| (מכונה גם בשם מאריך המגש) מאריך המגש       | 6     |
| מכוון רוחב נייר                            | 7     |
| דלת מחסנית ההדפסה                          | 8     |
| משטח זכוכית                                | 9     |
| תומך המכסה                                 | 10    |

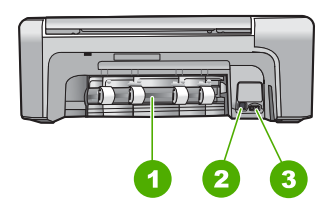

| תווית | תיאור           |
|-------|-----------------|
| 1     | דלת אחורית      |
| 2     | יציאת USB יציאת |
| 3     | חיבור לחשמל ֿ   |

השתמש רק במתאם החשמל המסופק על ידי HP.

#### מאפייני לוח הבקרה

היעזר בתרשים ובטבלה שלהלן לקבלת מידע אודות מאפייני לוח הבקרה של ה-HP All-in-One.

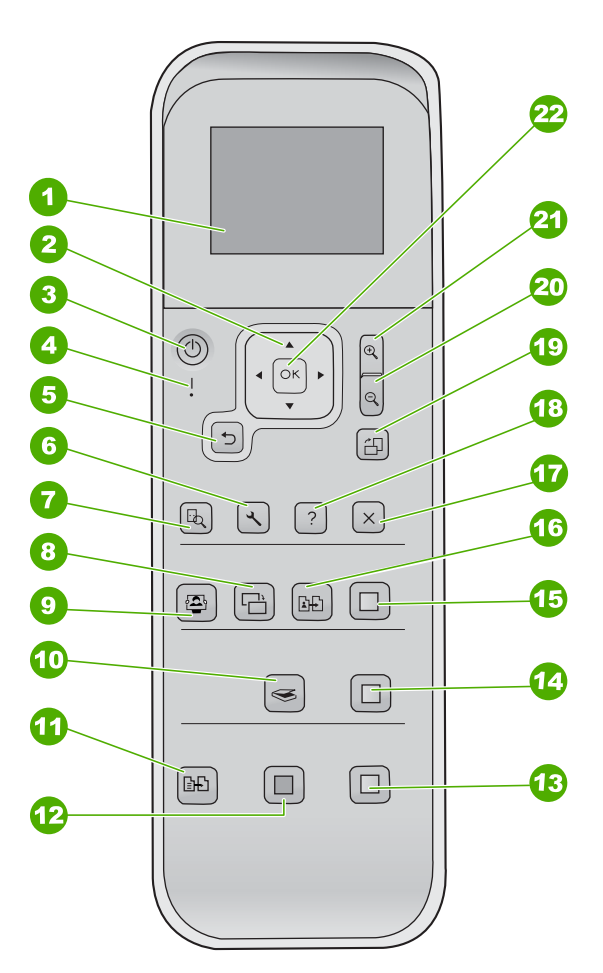

| שם ותיאור                                                                                                    | תווית |  |  |
|----------------------------------------------------------------------------------------------------|-------|--|--|
| <mark>תצוגה גרפית צבעונית</mark> (מכונה גם 'התצוגה'): הצגת תפריטים, צילומים והודעות. ניתן להרים את<br>התצוגה כלפי מעלה ולכוון אותה לקבלת הצגה טובה יותר.                                                                    |       |  |  |
| משטח כיוונים: מנווט בין אפשרויות בתפריט.                                                                                                    |       |  |  |
| לחצן <mark>On (הפעלה)</mark> : מפעיל או מכבה את HP All-in-One. כאשר HP All-in-One כבוי, עדיין<br>מסופקת להתקן כמות מתח מינימלית. כדי לנתק לגמרי את החשמל, כבר את HP All-in-One<br>ולאחר מכן נתק את כבל החשמל.               | 3     |  |  |
| נורית התראה: מציינת שיש בעיה. הבט בתצוגה לקבלת מידע נוסף.                                                                                                    | 4     |  |  |
| לחצן <mark>Back (הקודם)</mark> : מחזיר למסך הקודם.                                                                                                    | 5     |  |  |
| הגדרות): גישה למערכת התפריטים לצורך יצירת דוחות ותחזוקה.<br>                                                                                                    | 6     |  |  |
| תצוגה מקדימה: הצגת תצוגה מקדימה של עבודת סריקה, העתקה או צילום.                                                                                                    | 7     |  |  |
| Photo Fix (תיקון תמונה): התאמת צילום לצפייה או להדפסה. המאפיינים כוללים אפקטי צבע,<br>בהירות הצילום, מסגרות והסרת עיניים אדומות. לחץ על לחצן זה כדי להפעיל או לכבות מאפיין<br>זה. Photo Fix (תיקון תמונה) פועל כברירת מחדל. | 8     |  |  |
| Photosmart Express: פותח את תפריט Photosmart Express לצורך הדפסה, עריכה<br>ושיתוף של צילומים.                                                                                                    | 9     |  |  |
| (תפריט סריקה): פותח את התפריט Scan Menu (תפריט סריקה).                                                                                                    | 10    |  |  |
| Copy Menu (תפריט העתקה): בחר באפשרויות העתקה, כגון, מספר עותקים, גודל הנייר וסוג<br>הנייר.                                                                                                    | 11    |  |  |
| <b>Start Copy Black (התחל העתקה בשחור</b> ): מתחיל העתקה בשחור-לבן.                                                                                                    | 12    |  |  |
| <b>Start Copy Color (התחל העתקה בצבע)</b> : מתחיל העתקה בצבע.                                                                                                    | 13    |  |  |
| <mark>Start Scan (התחל סריקה)</mark> : מתחיל עבודת סריקה ושולח אותה ליעד שבחרת באמצעות הלחצן<br>Scan Menu (תפריט סריקה).                                                                                                    | 14    |  |  |
| <b>Print Photos (הדפס צילומים)</b> : מדפיס בצבע את כל התמונות שנבחרו.                                                                                                    | 15    |  |  |
| הדפסות מחדש: סריקת מסמך המקור שעל משטח הזכוכית ופתיחת התפריט <mark>Photosmart</mark><br>Express.                                                                                                    | 16    |  |  |
| (ביטול): עצירת הפעולה הנוכחית, יציאה מתפריט או יציאה מהגדרות.                                                                                                    | 17    |  |  |
| עזרה): פותח את התפריט <mark>Help (עזרה</mark> ) בתצוגה.                                                                                                    | 18    |  |  |
| סיבוב: מסובב ב-90 מעלות את הצילום שמוצג כעת. לחיצות נוספות ימשיכו לסובב את הצילום<br>ב-90 מעלות.                                                                                                    | 19    |  |  |
| זום רחוק: זום רחוק להצגת חלק גדול יותר של צילום בתצוגה.                                                                                                    | 20    |  |  |
| זום קרוב: זום קרוב להגדלת התמונה בתצוגה. כמו כן ניתן להיעזר בלחצן זה לצורך התאמת<br>תיבת החיתוך בעת הדפסה.                                                                                                    | 21    |  |  |
| אישור): בוחר תפריט, הגדרה או ערך שמוצגים בתצוגה.<br>OK                                                                                                    | 22    |  |  |

#### HP Photosmart שימוש בתוכנת

באפשרותך להשתמש בתוכנת HP Photosmart כדי לגשת למגוון מאפיינים שאינם זמינים מלוח הבקרה. תוכנת HP Photosmart מספקת דרך קלה ומהירה להדפסת צילומים או לרכישת הדפסים באופן מקוון. כמו כן, התוכנה מספקת גישה למאפיינים בסיסיים נוספים של תוכנת HP Photosmart, כגון שמירה, צפייה ושיתוף צילומים.

לקבלת מידע נוסף אודות שימוש בתוכנת HP Photosmart, עיין בסעיף HP Photosmart, לקבלת מידע נוסף אודות שימוש בתוכנת HP Photosmart,

#### איתור מידע נוסף

מגוון מקורות, הן מודפסים והן מקוונים, מספקים מידע אודות הגדרת ה-HP All-in-One והשימוש בו.

- Setup Guide (מדריך ההתקנה)
   מדריך ההתקנה מספק הנחיות להתקנת ה-HP All-in-One ולהתקנת התוכנה. ודא כי אתה מבצע את השלבים שבמדריך ההתקנה לפי הסדר.
   אם אתה נתקל בבעיות במהלך ההתקנה, עיין בסעיף פתרון בעיות בחלק האחרון של מדריך ההתקנה, או עיין בסעיף "פתרון בעיות ותמיכה"בעמוד 18 במדריך זה למשתמש.
- Windows) **HP Photosmart Software Tour** ה-HP Photosmart הא סיור אינטראקטיבי ומהנה שבאמצעותו תוכל לקבל מושג על התוכנה המצורפת להתקן ה-HP All-in-One. כמו כן, תלמד כיצד התוכנה שהתקנת ב-HP All-in-One יכולה לסייע לך לערוך, לארגן ולהדפיס צילומים.
- Onscreen Help (עזרה שעל-גבי המסך)
   העזרה שעל-גבי המסך מספקת הנחיות מפורטות אודות מאפיינים של ה-HP All-in-One שאינם מתוארים במדריך למשתמש, לרבות מאפיינים הזמינים רק בעת שימוש בתוכנות המותקנות ב-HP All-in-One.

לקבלת מידע נוסף, עיין בסעיף "גישה לעזרה שעל-גבי המסך"בעמוד 6.

Readme •

קובץ Readme מכיל את המידע העדכני ביותר שלא תמיד נמצא בפרסומים אחרים. התקן את התוכנה כדי לגשת לקובץ Readme.

• www.hp.com/support אם יש לך גישה לאינטרנט, באפשרותך לקבל עזרה באתר האינטרנט של HP. אתר זה מציע

אם יש לן גישה לאינטרנט, באפשרותן לקבל עזרה באתר האינטרנט של חוד. אתר זה מצ תמיכה טכנית, מנהלי התקן, חומרים מתכלים ומידע אודות הזמנות.

#### גישה לעזרה שעל-גבי המסך

מדריך זה מתאר דגימה של המאפיינים הזמינים, על כן, באפשרותך להתחיל להשתמש ב--HP All-in One. סייר בעזרה שעל-גבי המסך המצורפת להתקן לקבלת מידע אודות כל המאפיינים הנתמכים ב-HP All-in-One.

#### כדי לגשת למערכת HP Photosmart Software Help (העזרה של תוכנת HP Photosmart) במחשב Windows

- .HP All-in-One. ב-HP All-in-One, לחץ על הכרטיסייה עבור ה-HP All-in-One.
- מדריך על-גבי Onscreen Guide (תמיכה בהתקן), לחץ על Onscreen Guide (מדריך על-גבי. המסך) או על Troubleshooting (פתרון בעיות).
- אם תלחץ על Onscreen Guide (מדריך על-גבי המסך), יופיע תפריט מוקפץ.
   באפשרותך לבחור אם לפתוח את דף הפתיחה במערכת העזרה או לעבור לעזרה המיועדת ל-HP All-in-One.
- Troubleshooting and אם תלחץ על Troubleshooting (פתרון בעיות), ייפתח עמוד support (פתרון בעיות ותמיכה).

#### HP Photosmart Mac Help-לגשת ל-

.HP Photosmart Mac Help. בתפריט HP Photosmart Studio בתוכנת - HP Photosmart Mac Help .HP Photosmart Mac Help כעת יופיע

#### טעינת מסמכי מקור וטעינת נייר

באפשרותך להעתיק או לסרוק מסמכי מקור בגדלים של עד Letter או A4, באמצעות טעינתם על משטח הזכוכית.

#### כדי לטעון מסמך מקור על הזכוכית

- 1. הרם את המכסה של ה-HP All-in-One.
- טען את מסמך המקור כשהצד המודפס פונה כלפי מטה, בפינה הימנית הקדמית של משטח .2 הזכוכית.
- עצה לקבלת עזרה נוספת בנושא טעינת מסמכי מקור, הסתייע במכוונים החרוטים ү לאורך הקצה של משטח הזכוכית.

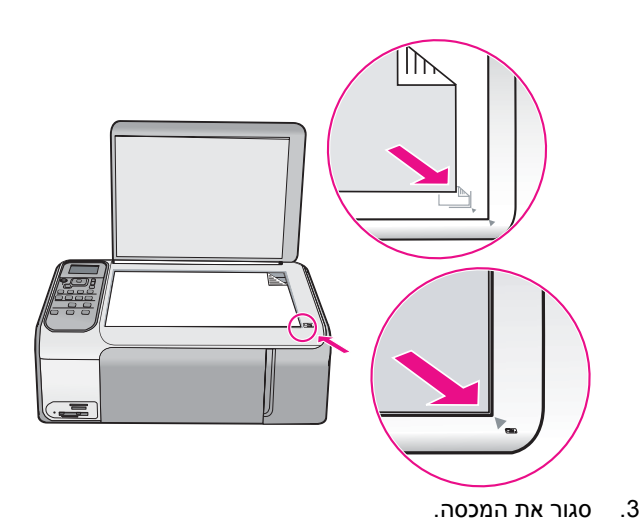

#### כדי לטעוו נייר בגודל מלא

1. החלק את מכוון רוחב הנייר למיקומו הקיצוני ביותר.

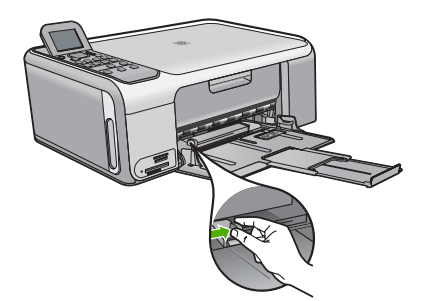

הערה בעת שימוש בנייר letter או בנייר קטן יותר, ודא שמאריך המגש פתוח עד הסוף.

- דפוק ערימה של נייר על גבי משטח שטוח כדי ליישר את הקצוות, ולאחר מכן בדוק את הנייר כדי .2 :לוודא
  - שהוא חופשי מקרעים, אבק, קמטים וקצוות מעוקלים או כפופים.
    - וודא שכל הנייר בערימה הוא מאותו גודל ואותו סוג
  - הכנס את ערימת הנייר לתוך מגש ההזנה כאשר הקצה הקצר פונה קדימה והצד המיועד .3 להדפסה כלפי מטה. החלק את ערימת הנייר קדימה עד שתעצור.

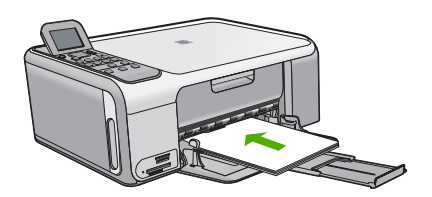

התראה ודא כי בעת טעינת נייר למגש ההזנה, ה-HP All-in-One אינו פועל ושקט. אם נעשה שימוש במחסניות ההדפסה או אם מתבצעת משימה כלשהי ב--HP All-in One, ייתכן שמעצור הנייר בהתקן אינו במקומו. ייתכן שהדפים הוכנסו עמוק מדי וכתוצאה מכך נפלטו דפים ריקים מה-HP All-in-One.

עצה אם אתה משתמש בנייר מכתבים, הכנס את חלקו העליון של העמוד תחילה כאשר הצד המודפס פונה כלפי מטה.

החלק את מכוון רוחב הנייר פנימה עד שייעצר בקצה הנייר. .4 אל תמלא את מגש ההזנה יתר על המידה; ודא שערימת הנייר מתאימה לתוך מגש ההזנה ואינה חורגת בגובהה מחלקו העליון של מכוון אורך הנייר.

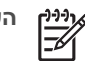

הערה בעת שימוש בנייר בגודל Legal, השאר את מאריך המגש סגור.

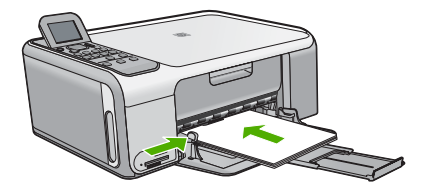

#### .טעינת נייר צילום בגודל 10 x 15 ס"מ באמצעות קופסת נייר הצילום.

- .1 הסר את כל הנייר ממגש ההזנה.
- .2 משוך החוצה את קופסת נייר הצילום בעזרת המסילות.

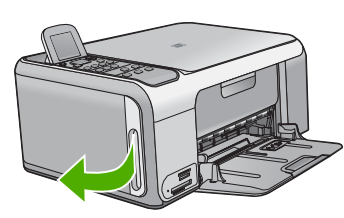

3. משוך את קופסת נייר הצילום כלפיך.

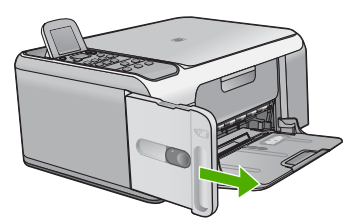

.4. טען בקופסת נייר הצילום עד 20 גיליונות נייר, כאשר הצד המיועד להדפסה פונה כלפי מטה.

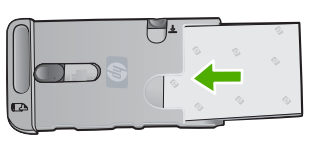

5. כוונן את מכווני האורך ומכווני הרוחב של הנייר כדי להתאים לנייר שהוטען.

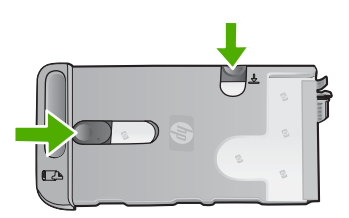

6. יישר את קופסת נייר הצילום עם צדו הימני של מגש ההזנה ולאחר מכן החלק את הקופסה לתוך המדפסת, עד שהקופסה תיעצר.

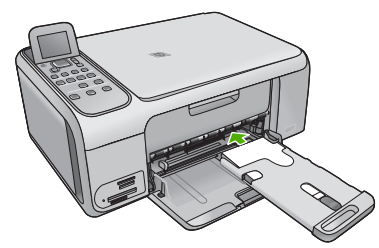

- 7. משוך את מאריך המגש החוצה כך שיתמוך בצילומים המודפסים.
- בסיום ההדפסה, הסר את קופסת נייר הצילום ואחסן אותה באזור לאחסון הקופסה שבצד שמאל של HP All-in-One.
  - עצה כאשר אינך מדפיס על נייר צילום, באפשרותך לאחסנו את נייר הצילום בקופסת 🤸
  - ראחסון. פעולה זו מגנה על נייר הצילום מפני קריעה, קימוט ופיתול או התעקמות של 💭 🗍 האחסון. פעולה זו מגנה על השוליים.

#### מניעת חסימות נייר

פעל לפי ההנחיות שלהלן כדי לסייע במניעת חסימות נייר.

- הסר לעיתים קרובות נייר מודפס ממגש הפלט.
- מנע סלסול וקמטים בנייר באמצעות אחסון כל החומרים המתכלים בצורה שטוחה ובמארז הניתן לאיטום חוזר.
  - ודא שחומרי ההדפסה שמונחים במגש ההזנה ישרים ושהקצוות אינם כפופים או קרועים.
- אל תשלב סוגי נייר וגודלי נייר שונים במגש ההזנה; כל ערימת הנייר במגש ההזנה חייבת להיות באותו גודל ומאותו סוג.
- התאם את מכוון רוחב הנייר במגש ההזנה כך שיתאים היטב לכל הנייר. ודא שמכוון רוחב הנייר אינו מכופף את הנייר במגש ההזנה.
  - אל תדחף את הנייר עמוק מדי במגש ההזנה.
  - השתמש בסוגי הנייר המומלצים לשימוש ב-HP All-in-One.

#### יצירת עותק

באפשרותך ליצור עותקים איכותיים בעזרת לוח הבקרה.

#### יצירת עותק מלוח הבקרה

- .1 ודא שטענת נייר במגש ההזנה.
- טען את מסמך המקור כשהצד המודפס פונה כלפי מטה, בפינה הימנית הקדמית של משטח הזכוכית.
- 5. לחץ על Start Copy Black (התחל העתקה בשחור) או על Start Copy Color (התחל העתקה בשחור) או על החיל בהעתקה.

#### סריקת תמונה

באפשרותך להתחיל לסרוק מהמחשב או מה-HP All-in-One. בסעיף זה מפורט כיצד לבצע סריקה מלוח הבקרה של ה-HP All-in-One. כדי להשתמש במאפייני הסריקה, ה-HP All-in-One והמחשב חייבים להיות מחוברים ומופעלים. תוכנת HP Photosmart Mac (ב-Windows) או תוכנת HP Photosmart Mac צריכה להיות מותקנת ומופעלת במחשב לפני הסריקה.

 במחשב Windows, חפש את סמל HP Digital Imaging Monitor (צג ההדמיה הדיגיטלית של HP) במגש המערכת של Windows (שבצידו הימני התחתון של המסך, ליד השעון) כדי לוודא שהתוכנה מופעלת.

אנה הדמיה הדיגיטלית של HP Digital Imaging Monitor אובדן של הערה סגירת הסמל Windows יכולה לגרום לאובדן של חלק מפונקציונליות הסריקה של ה-HP All-in-One. במקרה כזה, באפשרותך להחזיר פונקציונליות מלאה על-ידי הפעלה מחדש של המחשב או הפעלה של תוכנת HP Photosmart.

ב-Mac, התוכנה פועלת תמיד.

או בתוכנת (Windows-באפשרותך להיעזר בתוכנת HP Photosmart (ב-Windows) או בתוכנת

ב-Mac) לסריקת תמונות, לרבות תמונות פנורמה. בעזרת תוכנה HP Photosmart Mac בָּעֲרָ זו, באפשרותך לערוך, להדפיס ואף לשתף את התמונות הסרוקות עם אחרים. לקבלת מידע נוסף, עיין בעזרה שעל-גבי המסך, המצורפת ל-HP All-in-One.

#### סריקה למחשב

- טען את מסמך המקור כשהצד המודפס פונה כלפי מטה, בפינה הימנית הקדמית של משטח הזכוכית.
  - 2. לחץ על Start Scan (התחל סריקה).
- 3. לחץ על OK(אישור) כדי לבחור את יישום ברירת המחדל שיקבל את הסריקה, או לחץ על ▼ כדי לבחור יישום אחר ולאחר מכן לחץ על OK(אישור). תמונת תצוגה מקדימה של הסריקה תופיע במחשב, שם באפשרותך לערוך אותה.
- 4. בצע שינויי עריכה בתמונת התצוגה המקדימה ולאחר מכן, כשתסיים, לחץ על Accept (קבל).

#### הדפסת צילומים בגודל 15 x 15 ס"מ

באפשרותך לבחור צילומים בכרטיס הזיכרון כדי להדפיסם כצילומים בגודל 10 x 15 o"מ.

#### הדפסת צילום אחד או יותר בגודל 10 x 15 ס"מ

 הכנס את כרטיס הזיכרון לחריץ המתאים ב-HP All-in-One.
 ה-HP All-in-One תומך בכרטיסי הזיכרון שלהלן. ניתן להכניס כל סוג של כרטיס זיכרון אך ורק לחריץ המתאים לו.

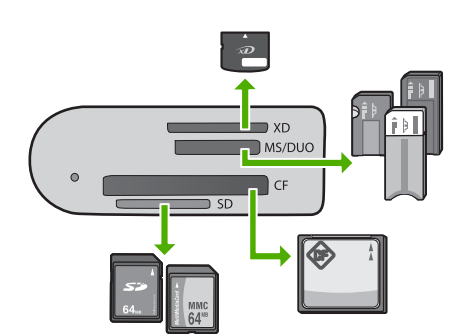

- xD-Picture Card : חריץ עליון
- Memory Stick ,Magic Gate Memory Stick ,Memory Stick : החריץ השני מלמעלה Memory Stick Pro ,(עם מתאם שהמשתמש מספק), Duo
  - CompactFlash (I, II) החריץ השלישי מלמעלה:
- חריץ תחתון: כרטיסי Secure Digital, MultiMediaCard (MMC), Secure Digital
  - לחץ על OK (אישור) כדי לבחור באפשרות Print (הדפסה).
  - בעת לחיצה על OK(אישור), יופיע בתצוגה הצילום האחרון שבכרטיס הזיכרון.
    - . לחץ על 🍆 או על ┥ כדי לגלול על-פני הצילומים שבכרטיס הזיכרון.
    - כאשר יופיע הצילום שאותו ברצונך להדפיס, לחץ על OK (אישור).
      - .5. לחץ על OK (אישור) כדי לבחור באפשרות 5.
    - 6. לחץ על ◄ או על ◄ כדי לסמן גודל נייר ולאחר מכן לחץ על OK (אישור).
      האפשרויות הבאות זמינות:
- הדפסת צילום ללא שוליים בגודל 15 x 10 ס"מ על-גבי כל גיליון נייר צילום בגודל 15 x 10 ס"מ -
- הדפסה של עד שלושה צילומים עם שוליים בגודל 10 x 15 ס"מ על-גבי גיליון נייר בגודל מלא
   בעת לחיצה על OK (אישור), יופיע הצילום הנבחר.
  - (אופציונלי) שנה את הגדרות ההדפסה או בחר בצילומים נוספים להדפסה. לקבלת מידע אודות אפשרויות אלה, עיין בעזרה שעל-גבי המסך, המצורפת ל-HP All-in-One.
    - 8. לאחר שתסיים לשנות את הגדרות ההדפסה ולבחור צילומים, לחץ על OK(אישור) כדי להציג את תפריט הבחירה.
- .9 לחץ על ▼ כדי לסמן את Done Selecting (הבחירה הושלמה) ולאחר מכן לחץ על OK (אישור). כעת יופיע מסך Print Summary (סיכום הדפסה).
  - 10. לחץ על **▲** או על ▼ כדי לסמן את אחת מהאפשרויות הבאות ולאחר מכן לחץ על OK (אישור).

| אפשרות לציין באופן ידני את סוג הנייר על-גביו אתה מדפיס והאם<br>ברצונך להדפיס חותמת תאריך ושעה על הצילום.<br>כברירת מחדל, Paper Type (סוג נייר) מוגדר למצב Automatic<br>(סוג מוגדר למצב מוגדר למצב Off<br>(סותמת תאריך) נקבע למצב Off<br>(כבוי). במידת הצורך, ניתן לשנות את ברירות המחדל של הגדרות אלה<br>בעזרת האפשרות Set New Defaults (הגדרת ברירות מחדל חדשות). | Print (אפשרו<br>Options (אפשרו<br>יות הדפסה)  |
|----------------------------------------------------------------------------------------------------|-----------------------------------------------|
| הצגת תצוגה מקדימה של מראה העמוד המודפס. הדבר מאפשר לוודא<br>את ההגדרות לפני ביצוע ההדפסה ובזבוז נייר ודיו על שגיאות אפשריות.                                                                                                    | Print Preview<br>(תצוגה מקדימה<br>לפני הדפסה) |
| הדפסת הצילומים בגודל ובפריסה שנבחרו.                                                                                                    | Print Now<br>(הדפסה כעת)                      |

#### הדפסה מיישום

מרבית הגדרות ההדפסה מטופלות באופן אוטומטי על-ידי יישום התוכנה. עליך לשנות את ההגדרות באופן ידני רק בעת שינוי איכות הדפסה, הדפסה על סוג נייר ספציפי או שקף, או בעת שימוש במאפיינים מיוחדים.

#### הדפסה מתוך יישום תוכנה (Windows)

- .Make sure you have paper loaded in the input tray .1
- 2. בתפריט קובץ (File) בתוכנה שלך, לחץ על הדפסה (Print).
- .Make sure the HP All-in-One is the selected printer .3
- 4. אם עליך לשנות הגדרות, לחץ על הלחצן שפותח את תיבת הדו-שיח **Properties (מאפיינים)**. Depending on your software application, this button might be called **Properties**, **Options, Printer Setup, Printer**, or **Preferences**.

- Select the appropriate options for your print job by using the features available on .5 .the various tabs
  - לחץ על OK כדי לסגור את תיבת הדו-שיח Properties (מאפיינים). .6
    - לחץ על Print (הדפס) או על OK כדי להתחיל את ההדפסה. .7

#### (To print from a software application (Mac

- .Make sure you have paper loaded in the input tray .1
  - מתוך התפריט File בתוכנה שלך, בחר ב-Page Setup. .2
- .Make sure the HP All-in-One is the selected printer .3
  - בחר את תכונות העמוד: .4
  - בחר את גודל הנייר.
  - בחר את כיוון ההדפסה.
  - הזן את אחוז שינוי קנה המידה. \_
    - .5 .OK לחץ על
- בתפריט File (קובץ) בתוכנה שלך, לחץ על Print (הדפסה). .6 מופיעה תיבת הדו-שיח Print ולאחר מכן נפתח הלוח Copies & Pages.
- שנה את הגדרות ההדפסה עבור כל אפשרות בתפריט הנפתח, כפי שמתאים לפרוייקט שלך. .7
  - לחץ על Print כדי להתחיל בהדפסה. .8

#### החלפת מחסניות ההדפסה

פעל בהתאם להוראות אלה כאשר רמת הדיו נמוכה.

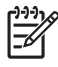

When the ink level for the print cartridge is low, a message appears 1 הערה 1 on the display. You can also check the ink levels by using the HP Photosmart .Mac Software on your computer

When the ink level for the print cartridge is low, a message appears 2 הערה 2 on the display. You can also check the ink levels by using the Printer Toolbox available through the HP Photosmart Software on your computer or through .the Print Properties dialog box on your computer

כשתקבל בתצוגה הודעת אזהרה על רמת דיו נמוכה. ודא שיש ברשותר מחסנית הדפסה חלופית זמינה. עליך להחליף את מחסנית ההדפסה גם כשתראה טקסט דהוי או אם תתקל בבעיות של איכות הדפסה הקשורות למחסניות ההדפסה.

כדי להזמין מחסניות הדפסה עבור ה-HP All-in-One, בקר בכתובת www.hp.com/learn/suresupply. אם תתבקש, בחר את המדינה/אזור שלך, פעל בהתאם להנחיות לבחירת המוצר ולאחר מכן לחץ על אחד מקישורי הרכישה בדף.

עצה תוכל להשתמש בהוראות אלה גם כדי להחליף את מחסנית ההדפסה השחורה

- במחסנית הדפסת הצלומים לשם הדפסה של תצלומי צבע באיכות גבוהה.

# |oקירה כללית של ה-HP All-in-One

#### כדי לנחליף מחסניות ההדפסה

.1. וודא שה- HP All-in-One דלוק.

If the HP All-in-One is off when you open the print cartridge door от to access the print cartridges, the HP All-in-One will not release the cartridges for changing. You might damage the HP All-in-One if the print .cartridges are not docked safely when you try to remove them

פתח את דלת מחסנית ההדפסה.
 גררת ההדפסה זזה לקצה הימני של ה HP All-in-One.

גודונ ההופטה ההיקצה הימני שי השחס-חו-חו.

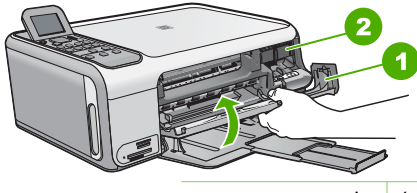

1 דלת מחסנית ההדפסה

- 2 גררת הדפסה
- .3 המתן עד שגררת ההדפסה תהיה דמומה ושקטה, ורק אז לחץ קלות כלפי מטה על מחסנית ההדפסה כדי לשחררה.

אם אתה מחליף מחסנית הדפסה תלת-צבעית, הסר את מחסנית ההדפסה מהחריץ שמשמאל. אם אתה מחליף מחסנית הדפסה שחורה או לתצלומים, הסר את מחסנית ההדפסה מהחריץ שמימין.

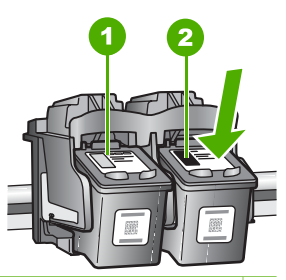

- 1 חריץ מחסנית ההדפסה עבור מחסנית ההדפסה התלת-צבעית
- 2 חריץ מחסנית ההדפסה עבור מחסנית ההדפסה השחורה או עבור התצלומים
  - 4. משוך את מחסנית ההדפסה לעברך ומחוץ לחריץ שלה.
- 5. אם אתה מסיר את המחסנית להדפסה בשחור כדי להתקין את המחסנית להדפסת צילומים, אחסן את המחסנית להדפסה בשחור במגן מחסנית ההדפסה או במכל פלסטיק אטום. אחסן את המסיר מחסנית הדפסה מפני שהמפלס שלה נמוך או שנגמר בה הדיו, מחזר את מחסנית ההדפסה. תוכנית המסור BP Inkjet Supplies Recycling Program (תוכנית המחזור של HP לחומרי דיו מתכלים) זמינה במדינות/אזורים רבים ומאפשרת מחזור ללא תשלום של מחסניות הדפסה משומשות. למידע נוסף, עיין באתר האינטרנט הבא: www.hp.com/hpinfo/globalcitizenship/environment/recycle/inkjet.html

.6 הוצא את מחסנית ההדפסה החדשה מהאריזה, הקפד לגעת רק בפלסטיק השחור והסר בעדינות את סרט הפלסטיק באמצעות לשונית המשיכה הוורודה.

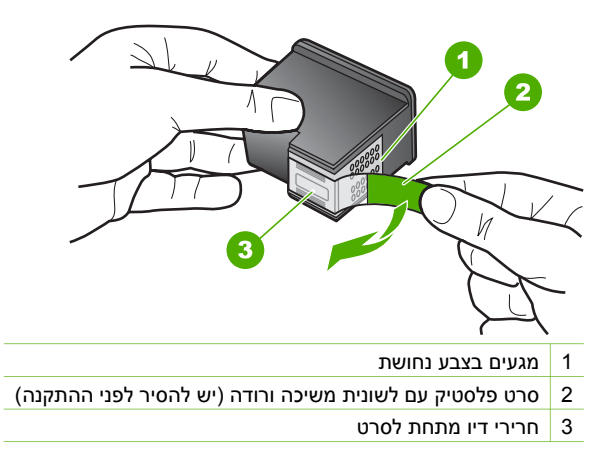

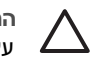

התראה אל תיגע במגעים בעלי צבע הנחושת או בחרירי הדיו. נגיעה בחלקים אלה עלולה לגרום לסתימות, כשל דיו או מגעים חשמליים גרועים.

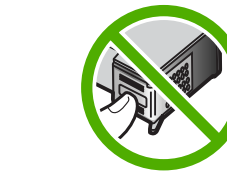

- 7. החלק את מחסנית ההדפסה החדשה לתוך החריץ הריק. לאחר מכן, לחץ בעדינות על חלקה
   7. העליון של מחסנית ההדפסה עד שתינעל בנקישה בגומחה.
  - אם הנך מתקין את מחסנית ההדפסה בת שלושה צבעים, החלק אותה לתוך החריץ השמאלי.

אם הנך מתקין את המחסנית להדפסה בשחור או את מחסנית ההדפסה לצילום, החלק אותה לתוך החריץ הימני.

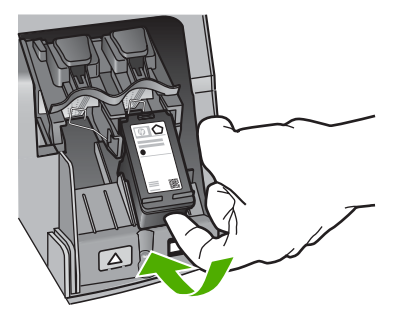

8. סגור את דלת מחסנית ההדפסה.

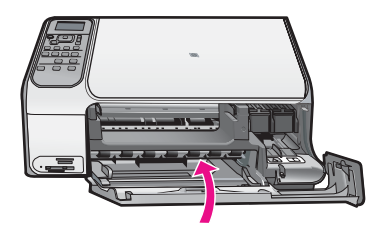

#### ניקוי ה-HP All-in-One

כדי להבטיח שהעותקים והסריקות שלך יהיו ברורים, ייתכן שתצטרך לנקות את משטח הזכוכית ואת תומך המכסה. מומלץ לאבק גם את הצד החיצוני של ה-HP All-in-One.

- ניקוי משטח הזכוכית 🔹
  - ניקוי תומך המכסה 📃 🔹

#### ניקוי משטח הזכוכית

זכוכית מלוכלכת מטביעות אצבע, כתמים, שערות ואבק מאיטה את הביצועים ומשפיעה על הדיוק של מאפיינים מסוימים.

#### ניקוי משטח הזכוכית

- 1. כבה את ה-HP All-in-One, נתק את כבל המתח מהשקע והרם את המכסה.
- 2. נקה את משטח הזכוכית בעזרת מטלית רכה או ספוג עם מעט נוזל לניקוי זכוכית שאינו שוחק.

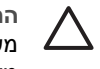

התראה אין להשתמש בחומרים שוחקים, אצטון, בנזין או פחמן טטרא-כלוריד על א משטח הזכוכית משום שחומרים אלו עלולים לפגוע בו. אין להרטיב ואין לרסס את משטח הזכוכית בצורה ישירה. הנוזל עלול לחלחל אל מתחת למשטח הזכוכית ולגרום נזק להתקן.

- 3. יבש את משטח הזכוכית בעזרת מטלית רכה, יבשה ונטולת-מוך כדי למנוע היווצרות כתמים.
  - .4 חבר את כבל המתח ולאחר מכן הפעל את ה-HP All-in-One.

#### ניקוי תומך המכסה

שאריות זעירות עלולות להצטבר על תומך המסמכים הלבן שנמצא מתחת למכסה ה-HP All-in-One.

#### לניקוי תומך המכסה

- 1. כבה את ה-HP All-in-One, נתק את כבל המתח מהשקע והרם את המכסה.
- נקה את תומך המסמכים הלבן במטלית רכה או בספוג טבול במעט מי סבון פושרים.
   נקה את תומך המכסה. בעדינות כדי להסיר שאריות. אל תשפשף את תומך המכסה.
  - 3. יבש את התומך בעזרת מטלית רכה, יבשה ונטולת-מוך.

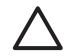

. התראה אל תשתמש במגבות נייר משום שהן עלולות לשרוט את התומך ע

4. אם דרוש ניקיון נוסף, חזור על השלבים הקודמים בעזרת אלכוהול, ונגב היטב את התומך במטלית לחה כדי להסיר את שאריות האלכוהול.

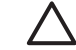

התראה היזהר שלא לשפוך אלכוהול על משטח הזכוכית או על חלקו החיצוני של ה-HP All-in-One, משום שזה עלול להזיק להתקן.

5. חבר את כבל המתח ולאחר מכן הפעל את ה-HP All-in-One.

# פתרון בעיות ותמיכה

פרק זה כולל מידע לפתרון בעיות עבור ה-HP All-in-One. מידע ספציפי ניתן עבור נושאי התקנה והגדרת תצורה וכן עבור מספר נושאי תפעול. לקבלת מידע נוסף בנוגע לפתרון בעיות, ראה את העזרה שעל-גבי המסך המצורפת לתוכנה.

בעיות רבות נגרמות כאשר ה-HP All-in-One מחובר למחשב באמצעות כבל USB לפני שהותקנה תוכנת ה-HP All-in-One במחשב. אם חיברת את ה-HP All-in-One למחשב שלך לפני שהתבקשת לעשות זאת במסך התקנת התוכנה, עליך לבצע את הפעולות הבאות:

#### פתרון בעיות בנושאים נפוצים הקשורים בהתקנה

- נתק את כבל ה-USB מהמחשב. .1
- הסר את התקנת התוכנה (אם כבר התקנת אותה). .2
  - הפעל מחדש את המחשב. .3
- כבה את ה-HP All-in-One, המתן דקה אחת ולאחר מכן הפעל אותו מחדש. .4
  - .5 .HP All-in-One התקן מחדש את תוכנת ה

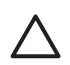

4

התראה אל תחבר את כבל ה-USB למחשב עד שמסך ההתקנה של התוכנה ינחה אותך לעשות זאת.

לקבלת מידע אודות פניה לקבלת תמיכה, עיין בחלקה הפנימי של הכריכה האחורית של מדריך זה.

#### הסרה והתקנה מחדש של התוכנה

אם ההתקנה שלך לא הושלמה, או אם חיברת את כבל ה-USB למחשב לפני שהתבקשת לעשות זאת במסך התקנת התוכנה, ייתכן שיהיה עליך להסיר את ההתקנה ולאחר מכן להתקין מחדש את התוכנה. אל תבצע מחיקה פשוטה של קובצי היישום של ה-HP All-in-One מהמחשב. הקפד להסיר אותם כהלכה באמצעות תוכנית השירות להסרת התקנה המצורפת ל-HP All-in-One.

#### להסרת התקנה ממחשב Windows ולהתקנה מחדש

- בשורת המשימות של Windows לחץ Start (התחל), Settings (הגדרות), Control Panel (לוח בקרה). .1
  - לחץ לחיצה כפולה על Add/Remove Programs (הוסף/הסר תוכניות). .2
    - .3 בחר ב-HP All-in-One ולאחר מכן לחץ על OK אישור).
      - פעל בהתאם להנחיות שעל-גבי המסך.
        - נתק את ה-HP All-in-One מהמחשב.
          - הפעל מחדש את המחשב. 5

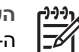

הערה חשוב שתנתק את ה-HP All-in-One לפני הפעלה מחדש של המחשב. אל תחבר את ה-HP All-in-One למחשב לפני שתשלים את ההתקנה מחדש של התוכנה.

- הכנס את תקליטור ה-HP All-in-One לכונן התקליטורים במחשב ולאחר מכן הפעל את תוכנית ההתקנה .6 .(Setup)
- פעל על פי ההוראות שעל-גבי המסך וההוראות המסופקות במדריך ההתקנה המצורף ל-HP All-in-One. .7 עם סיום התקנת התוכנה, מופיע הסמל HP Digital Imaging Monitor (צג ההדמיה הדיגיטלית של HP)

במגש המערכת של Windows.

כדי לוודא שהתוכנה הותקנה כראוי, לחץ לחיצה כפולה על הסמל HP Solution Center שבשולחן העבודה. אם ה-HP Solution Center מציג את הסמלים החיוניים (Scan Picture (סריקת תמונה) ו-HP Solution Center (סריקת מסמך), התוכנה הותקנה כהלכה.

#### To uninstall from a Mac and then reinstall

- נתק את ה-HP All-in-One שלך מה-Mac. .1
- .Open the Applications: Hewlett-Packard folder .2
  - .3 לחץ פעמיים על HP Uninstaller
  - פעל בהתאם להוראות שעל המסך.
- .After the software is uninstalled, restart your computer .4

- לתוך כונן התקליטורים של המחשב HP All-in-One. כדי להתקין מחדש את התוכנה, הכנס את תקליטור ה-BP All-in-One שלך.
  - 6. בשולחן העבודה, פתח את התקליטור ואז לחץ פעמיים על HP all-in-one installer.
- Follow the onscreen instructions and the instructions provided in the Setup Guide that came .7 .with the HP All-in-One

#### פתרון בעיות במהלך התקנת חומרה

השתמש בסעיף זה כדי לפתור בעיות כלשהן העלולות להתרחש במהלך התקנת חומרת ה-HP All-in-One

#### חיברתי את כבל ה-USB, אולם איני מצליח להשתמש ב-HP All-in-One יחד עם המחשב שלי

סיבה כבל ה-USB חובר לפני שהתוכנה הותקנה. חיבור כבל ה-USB לפני שניתנה ההוראה לבצע זאת, עלול לגרום לשגיאות.

<mark>פתרון</mark> תחילה עליך להתקין את התוכנה המצורפת ל-HP All-in-One לפני חיבור כבל ה-USB. במהלך ההתקנה, אין לחבר את כבל ה-USB עד אשר תופיע ההוראה לבצע זאת על-גבי המסך.

לאחר התקנת התוכנה, חיבור המחשב ל-HP All-in-One באמצעות כבל USB פשוט וקל. כל שעליך לעשות הוא לחבר קצה אחד של כבל ה-USB לחלקו האחורי של המחשב ואת הקצה השני לחלקו האחורי של ה-HP All-in-One. באפשרותך להתחבר לכל יציאת USB בחלקו האחורי של המחשב.

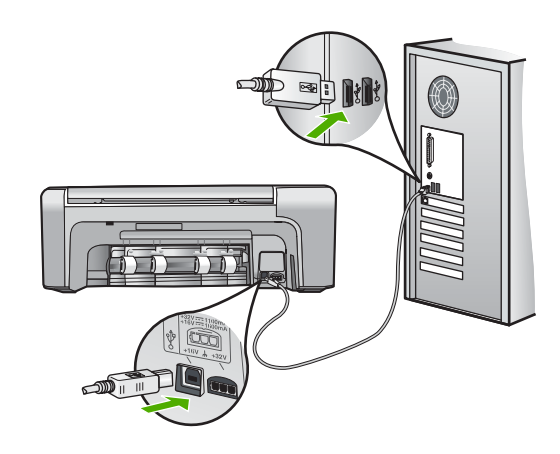

לקבלת מידע נוסף אודות התקנת התוכנה וחיבור כבל ה-USB, עיין במדריך ההתקנה המצורף ל--HP All-in One.

#### לא ניתן להפעיל את ה-HP All-in-One

סיבה ה-HP All-in-One אינו מחובר כהלכה למקור מתח.

# פתרון בעיות ותמיכה

#### פתרון

והן למתאם המתח. חבר איטב הן ל-HP All-in-One והן למתאם המתח. חבר את כבל המתח לשקע חשמל מוארק, להתקן המשמש להגנה מפני נחשולי מתח או למפצל.

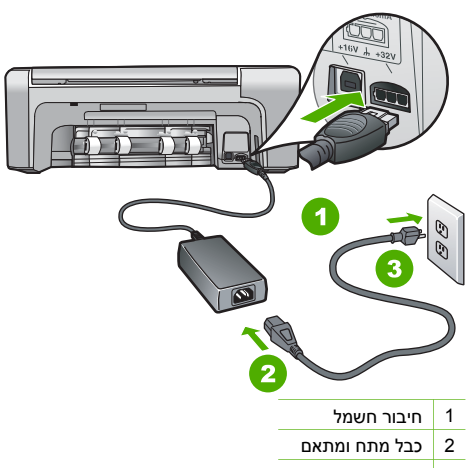

- 3 שקע חשמל מוארק
- אם אתה משתמש במפצל, ודא שהמפצל מופעל. לחלופין, נסה לחבר את ה-HP All-in-One ישירות לשקע חשמל מוארק.
  - בדוק את שקע החשמל כדי לוודא שהוא פועל. חבר מכשיר חשמלי שתקינותו ידועה ובדוק אם הוא פועל. אם לא, ייתכן שיש בעיה בשקע החשמל.
- אם חיברת את ה-HP All-in-One לשקע עם מתג, ודא שהמתג נמצא במצב מופעל. אם המתג במצב מופעל אך ההתקן עדיין לא פועל, ייתכן שיש בעיה בשקע החשמל.

סיבה לחצת על לחצן On (הפעלה) במהירות רבה מדי.

פתרון ייתכן שה-HP All-in-One לא יגיב אם תלחץ מהר מדי על לחצן On <mark>(הפעלה)</mark>. לחץ פעם אחת על לחצן On (הפעלה). ייתכן שהפעלת ה-HP All-in-One תימשך מספר דקות. אם תלחץ שנית על לחצן On (הפעלה) בשלב זה, ייתכן שתכבה את ההתקן.

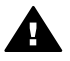

אדהרה אם ה-HP All-in-One עדיין לא פועל, ייתכן שקיים כשל מכני. נתק את ה--HP All-in סמשקע החשמל וצור קשר עם HP. בקר בכתובת:

#### www.hp.com/support

אם תתבקש, בחר את המדינה/אזור שלך ולאחר מכן לחץ על Contact HP (פנייה ל-HP) לקבלת מידע אודות פנייה לקבלת תמיכה טכנית.

#### ה-HP All-in-One אינו מדפיס

פתרון אם ה-HP All-in-Oneוהמחשב מחוברים באמצעות כבל USBואין ביניהם תקשורת, נסה לבצע את הפעולות הבאות: הפעולות הבאות:

- הבט על תצוגת ה-HP All-in-One. אם התצוגה ריקה והלחצן OO (הפעלה) אינו מואר, ה--HP All-in-One כבוי. ודא שכבל החשמל מחובר היטב ל-HP All-in-One ותקוע בשקע חשמל. לחץ על הלחצן On
   הפעלה) כדי להפעיל את ה-HP All-in-One.
  - ודא כי מותקנות מחסניות הדפסה.
    - ודא שטענת נייר במגש ההזנה.
  - ודא שלא אירעה חסימת נייר ב-HP All-in-One.
    - ודא שגררת ההדפסה אינה תקועה.

פתח את דלת מחסנית ההדפסה כדי לגשת לאזור גררת ההדפסה. הסר חפצים כלשהם שחוסמים את גררת ההדפסה, לרבות חומרי אריזה והמנעול הכתום לשילוח. כבה את ה-HP All-in-One ולאחר מכן הפעל אותו מחדש.

- ודא שתור ההדפסה ב-HP All-in-One אינו מושהה (Windows) או מופסק (Mac). אם התור מושהה או מופסק, בחר בהגדרות המתאימות לחידוש ההדפסה. לקבלת מידע נוסף אודות גישה לתור ההדפסה, עיין בתיעוד המצורף למערכת ההפעלה המותקנת במחשבך.
  - בדוק את כבל ה-USB. אם אתה משתמש בכבל ישן, ייתכן שהכבל אינו פועל כהלכה. נסה לחבר את הכבל למוצר אחר כדי לבדוק אם כבל ה-USB פועל. אם אתה נתקל בבעיות, ייתכן שיש צורך להחליף את כבל ה-USB. כמו כן, ודא שאורך הכבל אינו עולה על 3 מטרים.
    - וודא שהמחשב שלך מוכן ל-USB. מספר מערכות הפעלה, כמו מערכת הפעלה Windows 95 ו-Windows NT, אינן תומכות בחיבורי USB. למידע נוסף, בדוק את התיעוד המצורף למערכת ההפעלה שלך.
  - בדוק את החיבור בין ה-HP All-in-One למחשב. ודא שכבל ה-USB מחובר היטב ליציאת ה-USB בגב ה-HP All-in-One. ודא שהקצה השני של כבל ה-USB מחובר ליציאת ה-USB במחשב. לאחר חיבור הכבל, כבה את ה-HP All-in-One ולאחר מכן הפעל אותו שנית.

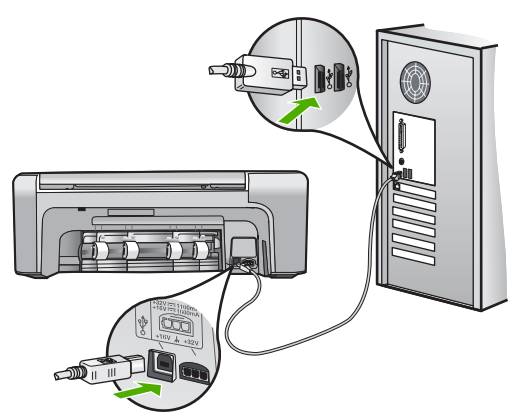

- אם אתה מחבר את ה-HP All-in-One באמצעות רכזת USB, ודא שהרכזת מופעלת. אם הרכזת מופעלת, נסה להתחבר ישירות למחשב.
- בדוק מדפסות או סורקים אחרים. ייתכן שיהיה עליך לנתק את המוצרים הישנים יותר מהמחשב שלך.
- נסה לחבר את כבל ה-USB ליציאת USB אחרת במחשב. אחרי שתבדוק את החיבורים, נסה להפעיל
   שוב את המחשב שלך. כבה את ה-HP All-in-One ולאחר מכן הפעל אותו מחדש.
- אחרי שתבדוק את החיבורים, נסה להפעיל שוב את המחשב שלך. כבה את ה-HP All-in-One ולאחר מכן הפעל אותו מחדש.
  - בעת הצורך, הסר והתקן מחדש את התוכנות שהתקנת ב-HP All-in-One. לקבלת מידע נוסף, עיין בסעיף "הסרה והתקנה מחדש של התוכנה"בעמוד 18.

לקבלת מידע נוסף אודות הגדרת ה-HP All-in-One וחיבורו למחשב, עיין במדריך ההתקנה המצורף ל-HP All-in-One.

#### שחרור חסימות נייר

אם קיימת חסימת נייר ב-HP All-in-One, בדוק תחילה בדלת האחורית. אם חסימת הנייר אינה בגלגלות האחוריות, בדוק בדלת הקדמית.

#### לשחרור חסימת נייר מהדלת האחורית

 לחץ כלפי פנים את הלשונית בחלק השמאלי של הדלת האחורית כדי לשחרר את הדלת. פתח את הדלת על-ידי משיכתה הרחק מה-HP All-in-One.

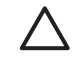

התראה ניסיון לשחרר חסימת נייר מחזית ה-HP All-in-One עלול לגרום נזק למנגנון ההדפסה. תמיד יש לגשת ולשחרר חסימות נייר באמצעות הדלת האחורית.

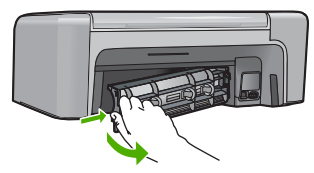

.2 משוך בעדינות את הנייר מתוך הגלגלות.

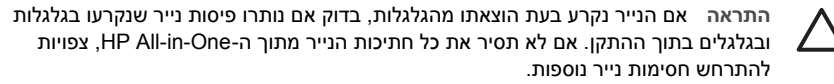

- 3. סגור את הדלת האחורית. דחוף את הדלת בעדינות קדימה עד שתיכנס למקומה בנקישה.
  - לחץ על OK (אישור) כדי להמשיך בעבודה הנוכחית.

#### שחרור חסימת נייר מהדלת הקדמית

 משוך את מגש ההזנה כלפי מטה כדי לפתוח אותו, אם יש צורך בכך. לאחר מכן, הורד את דלת מחסנית ההדפסה כלפי מטה.

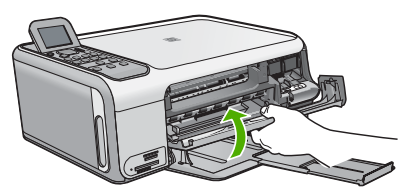

.2 משוך בעדינות את הנייר מתוך הגלגלות.

התראה אם הנייר נקרע בעת הוצאתו מהגלגלות, בדוק אם נותרו פיסות נייר שנקרעו בגלגלות ובגלגלים בתוך ההתקן. אם לא תסיר את כל חתיכות הנייר מתוך ה-HP All-in-One, צפויות להתרחש חסימות נייר נוספות.

3. סגור את דלת מחסנית ההדפסה.

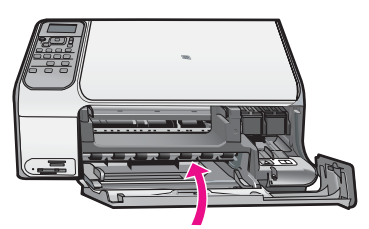

4. לחץ על Start Copy Black (התחל העתקה בשחור) (התחל העתקה בשחור) כדי להמשיך בעבודה הנוכחית.

#### פתרון בעיות במחסנית ההדפסה

אם נתקלת בבעיות הדפסה, ייתכן שקיימת בעיה באחת ממחסניות ההדפסה.

#### פתרון בעיות במחסניות הדפסה

- הסר את המחסנית להדפסה בשחור מהחריץ בצד ימין. אל תיגע בחרירי הדיו או במגעים בצבע נחושת. בדוק אם המגעים בצבע נחושת או חרירי הדיו פגומים באופן כלשהו. ודא שהסרט הפלסטי הוסר. אם הסרט עדיין מכסה את חרירי הדיו, הסר בזהירות את הסרט הפלסטי באמצעות לשונית המשיכה הוורודה.
  - הכנס שוב את מחסנית ההדפסה על-ידי החלקתה לפנים לתוך החריץ. לאחר מכן דחוף את מחסנית ההדפסה לפנים עד שתינעל בתושבת בנקישה.

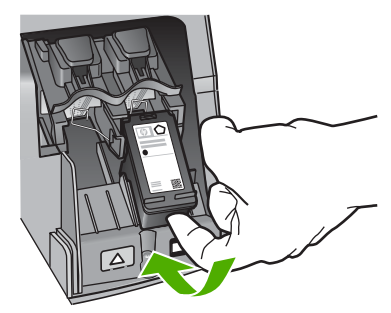

- חזור על שלבים 1 ו-2 עבור המחסנית להדפסה בשלושה צבעים בצד השמאלי.
- אם הבעיה נמשכת, הדפס דוח בדיקה עצמית כדי לקבוע אם קיימת בעיה במחסניות ההדפסה.
   דוח זה מספק מידע שימושי אודות מחסניות ההדפסה, לרבות מידע על מצבן.
  - 5. אם דוח הבדיקה העצמית מצביע על בעיה, נקה את מחסניות ההדפסה.
  - 6. אם הבעיה נמשכת, נקה את המגעים בצבע נחושת במחסניות ההדפסה.
  - .7. אם עדיין יש לך בעיות בהדפסה, עליך לברר איזו מחסנית הדפסה גורמת לבעיה ולהחליפה.

לקבלת מידע נוסף, עיין בעזרה שעל-גבי המסך.

#### לפני הפנייה לתמיכת הלקוחות של HP

ייתכן שתוכניות של חברות אחרות כלולות ב-HP All-in-One. אם תיתקל בבעיות בשימוש בתוכניות אלה, פנה לאותה חברה כדי לקבל את הסיוע הטכני הטוב ביותר ממומחיה.

#### לפני שתפנה לתמיכת הלקוחות של HP, בצע את הפעולות הבאות:

- :. ודא כי
- א. ה-HP All-in-One מחובר לחשמל ומופעל.
- ב. מחסניות ההדפסה שצוינו מותקנות כראוי.
- ג. הנייר המומלץ טעון כנדרש במגש ההזנה.
  - 2. לאיפוס ה-HP All-in-One:
- א. כבה את ה-HP All-in-One על-ידי לחיצה על לחצן On (הפעלה).
  - ב. נתק את כבל המתח מחלקו האחורי של ה-HP All-in-One.
    - ג. חבר חזרה את הכבל המתח ל-HP All-in-One.
- ד. הפעל את ה-HP All-in-One על-ידי לחיצה על לחצן On (הפעלה).
- אם תתבקש, www.hp.com/support בכתובת HP בכתובת אחריות, בקר באתר של אם תתבקש. בחר את המדינה/אזור שלך ולאחר מכן לחץ על Contact HP (פנייה ל-HP) לקבלת מידע על פנייה לקבלת תמיכה טכנית.
  - בקר באתר של HP לקבלת מידע מעודכן או עצות לפתרון בעיות ב-HP All-in-One.
  - אם אתה עדיין נתקל בבעיות וברצונך לשוחח עם נציג תמיכת לקוחות של HP, בצע את הפעולות הבאות:
    - א. הכן את השם הספציפי של ה-HP All-in-One, כפי שמופיע בלוח הבקרה.
      - ב. הדפס דוח בדיקה עצמית. (ראה להלן.)
      - ג. הכן עותק בצבע שיהיה זמין כהדפס לדוגמה.
        - ד. היה מוכן לתאר את פרטי הבעיה.

- ה. הכן את המספר הסידורי ואת מספר זיהוי השירות המצויים בדוח הבדיקה העצמית.
- 5. טלפן לשירות הלקוחות של HP. בעת הפנייה, הקפד להישאר בקרבת ה-HP All-in-One.

#### הדפסת דוח בדיקה עצמית

- 1. טען נייר לבן רגיל בגודל Legal או Letter, A4 לתוך מגש ההזנה.
  - 2. לחץ על Setup (הגדרות).
  - מופיע התפריט <mark>Setup (הגדרות)</mark>.
- .3. לחץ על ▼ או על ▲ כדי לסמן את האפשרות Print Report (הדפסת דוח) ולחץ על OK אישור).
  - .4 מופיע התפריט Print Report (הדפסת דוח).
- 5. לחץ על OK (אישור) כדי להדפיס דוח בדיקה עצמית, שעשוי לציין את מקור בעיית ההדפסה. להלן מוצגת דוגמה של אזור בדיקת הדיו בדוח.
  - וודא שקווי הצבע נמשכים לאורך העמוד.

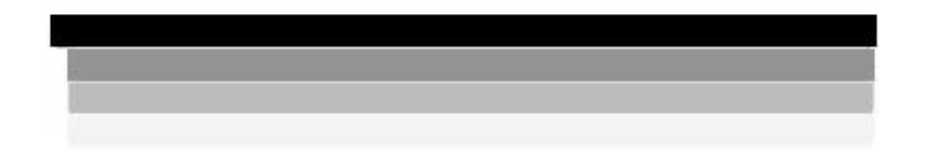

אם הקו השחור חסר, דהוי, מטושטש או מקווקו, הדבר עשוי להעיד על בעיה במחסנית להדפסה בשחור בחריץ הימני.

אם קו כלשהו משלושת הקווים הנותרים חסר, מטושטש, מרוח או מראה קווקווים, אפשר שזוהי עדות לבעיה במחסנית ההדפסה התלת-צבעית בחריץ השמאלי.

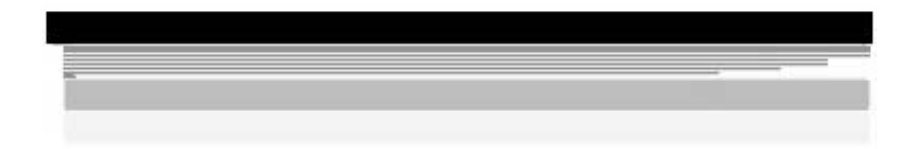

אם קווי הצבע אינם מופיעים בשחור, ציאן, מגנטה וצהוב, ייתכן שיהיה עליך לנקות את מחסניות ההדפסה. אם הבעיה אינה נפתרת לאחר ניקוי מחסניות ההדפסה, ייתכן שיהיה עליך להחליף את מחסניות ההדפסה.

# מידע טכני 3

בסעיף זה מסופקים המפרטים הטכניים ומידע תקינה בין-לאומי עבור ה-HP All-in-One.

#### דרישות מערכת

.Readme דרישות מערכת התוכנה של המערכת ממוקמות בקובץ

#### מפרטי נייר

סעיף זה כולל מידע אודות קיבולת מגש הנייר וגודלי הנייר.

#### קיבולות מגשי נייר

| οις                                                | משקל נייר                                      | מגש הנייר ⁺           | מגש הפלט †           |
|----------------------------------------------------|------------------------------------------------|-----------------------|----------------------|
| נייר רגיל                                          | 75 עד 90 ג'/מ"ר                                | (נייר 20 ליבראות) 100 | (נייר 20 ליבראות) 50 |
| נייר Legal                                         | 75 עד 90 ג'/מ"ר                                | (נייר 20 ליבראות) 100 | (נייר 20 ליבראות) 50 |
| כרטיסים                                            | כרטיסייה 200 ג'/מ"ר לכל<br>היותר (110 ליבראות) | 20                    | 10                   |
| מעטפות                                             | 75 עד 90 ג'/מ"ר                                | 10                    | 10                   |
| שקפים                                              | לא ישים                                        | 20                    | 15 או פחות           |
| מדבקות                                             | לא ישים                                        | 20                    | 10                   |
| נייר צילום בגודל 15 x 10 ס"מ (4<br>אינץ') x 6      | 236 ג'/מ"ר<br>236 ג'/מ"ר                       | 20                    | 15                   |
| נייר צילום בגודל 279 x 216 מ"מ<br>(8.5 x 11 אינץ') | לא ישים                                        | 20                    | 10                   |

\* קיבולת מרבית.

† קיבולת מגש הפלט מושפעת מסוג הנייר וכמות הדיו שבהם אתה משתמש. חברת HP ממליצה לרוקן לעיתים תדירות את מגש הפלט.

#### גודלי נייר

לקבלת רשימה מלאה של גודלי חומרי ההדפסה הנתמכים, עיין בתוכנת המדפסת.

#### מפרטי הדפסה

- Up to 1200 x 1200 rendered dpi black when printing from a computer •
- Up to 4800 x 1200 optimized dpi color when printing from a computer and 1200-input dpi
  - Print speeds vary according to the complexity of the document
    - Panorama-size printing •
    - Method: drop-on-demand thermal inkjet
      - Language: PCL3 GUI •
    - Duty cycle: Up to 3000 printed pages per month •

#### HP Photosmart C4100 All-in-One series

#### מפרטי העתקה

- Copy resolution up to 4800x1200 optimized dpi output using a scan resolution of 1200x1200ppi
  - Digital image processing
  - (Up to 50 copies from original (varies by model
    - Zoom to 400%, fit to page •
  - Copy speeds vary according to the complexity of the document •

#### מפרטי סריקה

- Image editor included •
- (Integrated OCR software automatically converts scanned text to editable text (if installed
  - Twain-compliant interface •
- (Resolution: up to 1200 x 2400 dpi optical (varies by model); 19200 dpi enhanced (software
  - (Color: 48-bit color, 8-bit grayscale (256 levels of gray
    - Maximum scan size from glass: 21.6 x 29.7 cm

#### מפרט פיזי

- גובה: 40.2 ס"מ
- רוחב: 46.5 ס"מ
- עומק: 56.7 ס"מ
- משקל: 4.5 ק"ג

#### מפרטי חשמל

- צריכת חשמל: 40 וואט לכל היותר (בהדפסה ממוצעת)
- מתח כניסה: AC 100 עד 240 וולט ~ 1 אמפר 50-60 הרץ, מוארק
  - ס מתח פלט: DC 32 וולט===625mA 16, 16 וולט===625mA

#### מפרטים סביבתיים

- טווח טמפרטורות מומלץ להפעלה: °15 עד 22° צלזיוס
  - טווח טמפרטורות מותר להפעלה: <sup>6</sup>0 עד 35° צלזיוס
    - לחות: 15% עד 80% לחות יחסית ללא עיבוי
- טווח טמפרטורות לאחסון (ללא הפעלה): 20°– עד 50° צלזיוס
- בנוכחות שדות אלקטרומגנטיים חזקים, ייתכן שיהיה עיוות מסוים בפלט מה-HP All-in-One.
- HP ממליצה על שימוש בכבל USB באורך קטן או שווה ל-3 מטרים כדי למזער את הרעש הנגרם בשל אפשרות של שדות אלקטרומגנטיים חזקים.

#### Acoustic information

If you have Internet access, you can get acoustic information from the HP website. Go .to: www.hp.com/support

#### תוכנית ניהול סביבתי) Environmental product stewardship program למוצר)

חברת Hewlett-Packard מחויבת לספק מוצרים איכותיים שאינם פוגעים באיכות הסביבה. לקבלת מידע אודות Environmental product stewardship program (תוכנית ניהול סביבתי למוצר) של HP, עיין בעזרה שעל-גבי המסך.

#### הודעות תקינה

ה-HR של HP עומד בדרישות המוצר מסוכנויות התקינה במדינה/אזור שלך. לקבלת רשימה מלאה של הודעות התקינה, עיין בעזרה שעל-גבי המסך.

#### מספר זיהוי דגם תקינה

למוצר שלך מוקצה מספר דגם לתקינה לצורך זיהוי למטרות תקינה. מספר דגם התקינה למוצר שברשותך הוא SDGOB-0602. אין לבלבל בין מספר התקינה לבין השם השיווקי (-HP Photosmart C4100 All-in One series, וכדומה) ובין מספרי המוצר (Q8100A, וכדומה).

#### אחריות

| מוצר HP                              | תקופת האחריות המוגבלת                                                                                                    |
|--------------------------------------|----------------------------------------------------------------------------------------------------|
| תוכנה                                | 90 יום                                                                                                    |
| מחסניות הדפסה                        | עד להתרוקנות הדיו של HP או לתאריך "סיום האחריות" (end of warranty)<br>המודפס על גבי המחסנית - המוקדם מביניהם. אחריות זו אינה מכסה מוצרי<br>דיו של HP אשר מולאו מילוי חוזר, יוצרו מחדש, שופצו, או שנעשה בהם<br>שימוש לרעה או שחובלו. |
| אביזרים                              | <br>1 שנה                                                                                                    |
| חומרה נלווית למדפסת (ראה פרטים להלן) | <br>1 שנה                                                                                                    |

א. גבולות האחריות המוגבלת

- 1. חברת HP) Hewlett-Packard) מתחייבת בפני הלקוח, משתמש הקצה, כי במוצרי HP המוזכרים לעיל לא יהיו פגמים בחומר ובעבודה למשך התקופה המצוינת לעיל, המתחילה במועד הרכישה.
  - 2. לגבי מוצרי תוכנה, האחריות המוגבלת של חברת HP חלה רק במקרה של כשל בביצוע הוראות תכנות. חברת HP אינה מתחייבת כי פעולתו של מוצר כלשהו תהיה רציפה או נטולת שגיאות.
  - 3. האחריות המוגבלת של HP מכסה רק פגמים המופיעים כתוצאה משימוש רגיל במוצר, ואינה מכסה בעיות אחרות כלשהן, כולל אלה הנגרמות כתוצאה מ:
    - א. תחזוקה לא נאותה או הכנסת שינויים;
    - ב. תוכנה, מדיה, חלפים או פריטים מתכלים שלא סופקו על-ידי HP או לא נתמכים על-ידה; או
      - ג. הפעלה החורגת מהוראות מפרט המוצר.
        - ד. שינוי או שימוש לרעה, שלא באישור.
- 4. לגבי מדפסות HP השימוש במחסנית דיו שאינה מתוצרת HP או במחסנית דיו שמולאה מילוי חוזר אינו משפיע על האחריות הניתנת ללקוח או על חוזה תמיכה של החברה עם הלקוח. יחד עם זאת, והיה והתקלה או הנזק למדפסת ייוחסו לשימוש במחסנית דיו שלא מתוצרת HP או שמולאה מילוי חוזר, יחויב הלקוח בעלויות הרגילות של תיקון המדפסת מבחינת זמן וחומרים.
- 5. היה ובמהלך תקופת האחריות תקבל חברת HP הודעה על פגם במוצר חומרה המכוסה במסגרת האחריות, החברה תתקן או תחליף את המוצר – לפי בחירתה.
- 6. היה ולא יהיה בידי החברה לתקן או להחליף בהתאם למקרה מוצר פגום המכוסה במסגרת האחריות, תשיב החברה ללקוח את סכום הרכישה בתוך פרק זמן סביר ממועד ההודעה על הפגם.
  - 7. חברת HP לא תהיה מחויבת לתקן, להחליף או להעניק החזר כספי כאמור, אלא לאחר שיחזיר הלקוח את המוצר הפגום לידיה.
- 8. המוצר שיינתן ללקוח כנגד החזרת המוצר הפגום יהיה חדש או כמו-חדש, ובלבד שטיב פעולתו יהיה זהה לזה של המוצר המוחזר, אם לא טוב יותר.
  - .9. מוצרי HP עשויים לכלול חלקים, רכיבים או חומרים שעובדו מחדש, שרמת ביצועם תהיה זהה לזו של מוצרים חדשים.
  - 10.הצהרת האחריות המוגבלת של HP תקפה בכל מדינה בה מוצר HP המכוסה מופץ על-ידי HP. חוזים לגבי שירותי אחריות נוספים, כגון שירות באתר הלקוח, ניתנים על ידי מרכזי השירות המורשים של HP במדינות שבהם המוצר מופץ על ידי החברה עצמה או על ידי יבואן מורשה.
    - ב. הגבלות על האחריות

ככל שמתיר זאת החוק המקומי, חברת HP או מי מספקיה אינם מעניקים אחריות או תנאי מכל סוג שהוא, בין במפורש או מכללא, או תנאים מכללא הנוגעים לסחירות המוצר, לאיכות משביעת-רצון ולהתאמת המוצר למטרה מסוימת.

- ג. הגבלות על החבות
- 1. ככל שמתיר זאת החוק המקומי, הסעדים המצוינים בהצהרת אחריות זה הנם סעדיו היחידים והבלעדיים של הלקוח.
- 2. ככל שמתיר זאת החוק המקומי, למעט ההתחייבויות המפורטות בכתב אחריות זה, לא יהיו חברת HP ומי מספקיה אחראיים, בכל מקרה שהוא, לנזקים ישירים, עקיפים, מיוחדים, תוצאתיים, בין מכוח חוזה, נזיקין או כל תיאוריה משפטית אחרת, ובין אם ייוודע להם על האפשרות לנזקים שכאלה.
  - ד. חוק מקומי
- כתב אחריות זה מעניק ללקוח זכויות משפטיות ספציפיות. ללקוח עשויות להיות זכויות אחרות, המשתנות ממדינה למדינה בארה"ב, ממחוז למחוז בקנדה, וממדינה למדינה בשאר העולם.
  - 2. ככל שכתב אחריות זה אינו עולה בקנה אחד עם החוק המקומי, יהיה הוא נתון לשינויים לצורך התאמתו לחוק המקומי. ייתכן שהגבלות וויתורים מסוימים הניתנים ללקוח במסגרת כתב אחריות זה לא יהיו תקפים על פי החוק המקומי. לדוגמה, מדינות מסוימות בארה"ב, וכן ממשלים מסוימים מחוץ לארה"ב (לרבות מחוזות בקנדה), רשאים:
    - א. למנוע מהוויתורים וההגבלות הנזכרים בכתב אחריות זה להגביל את זכויותיו החוקתיות של הלקוח (לדוגמה, באנגליה);
      - ב. להגביל בדרר אחרת את יכולת היצרו לאכוף הגבלות או ויתורים כאלה: או
  - ג. להעניק ללקוח זכויות אחריות נוספות, לציין משך אחריות מכללא שהיצרן אינו יכול להעניק, או לאפשר הגבלות על משך האחריות מכללא.
- 3. תנאי האחריות הכלולים בהצהרת אחריות זו, למעט במידה המותרת על-פי כל דין, אינם שוללים, אינם מגבילים ואינם משנים את זכויות החובה הסטטוטוריות החלות על מכירת המוצרים של HP ללקוחות כאמור, אלא הם מהווים תוספת לאותן זכויות.

מידע טכנ

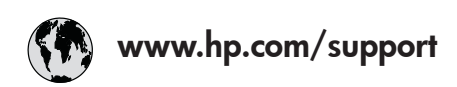

| 61 56 45 43               | الجزائر               | 日本 (携帯電話の場合)         | 03-3335-9800             |
|---------------------------|-----------------------|----------------------|--------------------------|
| Argentina (Buenos Aires)  | 54-11-4708-1600       | 한국                   | 1588-3003                |
| Argentina                 | 0-800-555-5000        | Luxembourg           | 900 40 006               |
| Australia                 | 1300 721 147          | Luxemburg            | 900 40 007               |
| Australia                 | 1902 910 910          | -                    | (0,16 € / min)           |
| (out-of-warranty)         |                       | Malaysia             | 1800 88 8588             |
| Österreich                | + 43 1 86332 1000     | Mexico (Mexico City) | 55-5258-9922             |
|                           | 0810-0010000          | Mexico               | 01-800-472-68368         |
|                           | (Inland)              | 22 404747            | المغر ب                  |
| 17212049                  | البحرين               | Nederland            | 0900 2020 165            |
| België                    | 070 300 005           |                      | (0,20 € / min)           |
| Belgique                  | 070 300 004           | New Zealand          | 0800 441 147             |
| Brasil (Sao Paulo)        | 55-11-4004-7751       | Niaeria              | 1 3204 999               |
| Brasil                    | 0-800-709-7751        | Norge                | +46 (0) 77 120 4765      |
| Canada (Mississauaa       | (905) 206-4663        | Panama               | 1-800-711-2884           |
| Area)                     | · /                   | Paraauav             | 009 800 54 1 0006        |
| Canada                    | 1-800-474-6836        | Perú                 | 0-800-10111              |
| Central America &         | www.hp.com/support    | Philippines          | (63) 2 867 3551          |
| The Caribbean             | ······                |                      | 1800 1441 0094           |
| Chile                     | 800-360-999           | Polska               | 0 801 800 235            |
| 中国                        | 86-10-68687980        | Portugal             | 808 201 492              |
|                           | 800-810-3888          | Puerto Rico          | 1-877-232-0589           |
| Colombia (Boaota)         | 571-606-9191          | República Dominicana | 1-800-711-2884           |
| Colombia                  | 01-8000-51-4746-      | România              | 0801 033 390             |
| Colonibid                 | 8368                  | Россия (Москва)      | 095 777 3284             |
| Costa Rica                | 0-800-011-1046        | Россия (Санкт-       | 812 332 4240             |
| Česká republika           | 810 222 222           |                      | 012 002 4240             |
| Danmark                   | + 45 70 202 845       | 800 897 1415         | السعه دية                |
| Ecuador (Andinatel)       | 1-999-119             | Singapore            | 6 272 5300               |
|                           | 800-711-2884          | Slovensko            | 0850 111 256             |
| Ecuador (Pacifitel)       | 1-800-225-528         | South Africa         | + 27 11 2589301          |
|                           | 800-711-2884          | (international)      | 1 27 11 2307001          |
| (02) 6910602              | مصر                   | South Africa (RSA)   | 086 0001030              |
| El Salvador               | 800-6160              | Rest of West Africa  | + 351 213 17 63 80       |
| España                    | 902 010 059           | Suomi                | +358 (0) 203 66 767      |
| France                    | +33 (0) 892 69 60 22  | Sverige              | +46 (0) 77 120 4765      |
| Tunce                     | $(0.34 \notin / min)$ | Switzerland          | 0848 672 672             |
| Deutschland               | +49 (0) 180 5652 180  | 直潮                   | 02-8722-8000             |
| Ελλάδα (από το εξωτεοικό) | + 30 210 6073603      | าทย                  | +66 (2) 353 9000         |
| Ελλάδα (εντός Ελλάδας)    | 801 11 75400          | 71 89 12 22          | نو نس ( <u>۲</u> ) نو نس |
| Ελλάδα (από Κύπρο)        | 800 9 2654            | Trinidad & Tobago    | 1-800-711-2884           |
| Guatemala                 | 1-800-711-2884        | Türkiye              | 90 212 444 71 71         |
| 香港特別行政區                   | 2802 4098             | Україна              | (044) 230 51 06          |
| Maavarország              | 06 40 200 629         | 600 54 47 47         | الامارات العربية المتحدة |
| India                     | 1600 425 7737         | United Kingdom       | +44 (0) 870 010          |
| Indonesia                 | +62 (21) 350 3408     |                      | 4320                     |
| Ireland                   | 1 890 923 902         | United States        | 1-(800)-474-6836         |
| 1-700-503-048             | ישראל                 | Uruquay              | 0004-054-177             |
| Italia                    | 848 800 871           | Venezuela (Caracas)  | 58-212-278-8666          |
| lamaica                   | 1-800-711-2884        | Venezuela            | 0-800-474-68368          |
| 日本                        | 0570-000511           | Viêt Nam             | +84 88234530             |
|                           |                       |                      |                          |